# 내비게이션 사용자 매뉴얼

With SLink

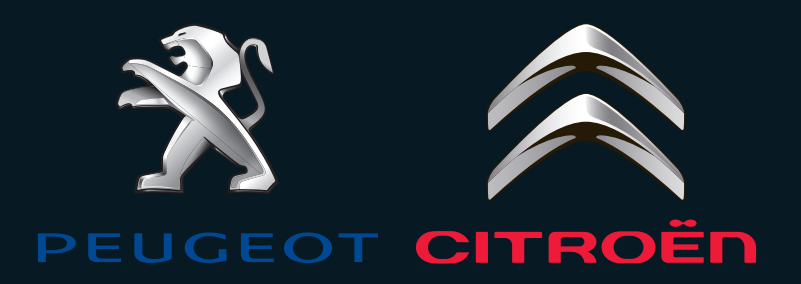

MapzinAir by Tmap API

# $\cdot$ Navigation $\cdot$

| ·Navi 시작하기    | 4  |
|---------------|----|
| · 화면 구성       | 5  |
| · 검색하기        |    |
| · 경로안내 하기     |    |
| ·지점관리         |    |
| · 환경설정        |    |
| · 업데이트 및 유지관리 | 25 |

# $\cdot$ SLink $\cdot$

| I.운전중 주의사항           | 27 |
|----------------------|----|
| II . SLink™ 시작하기     | 27 |
| Ⅱ. 화면구성              | 30 |
| V. Slink와 내비게이션 연결하기 | 33 |
| V . 목적지 설정 하기        | 34 |
| /Ⅰ. 목적지 예약 하기        | 36 |
| /॥. 환경 설정            | 37 |
| /Ⅲ. 즐겨찾기 관리          | 42 |
| X. 내비게이션 화면 설정       | 43 |

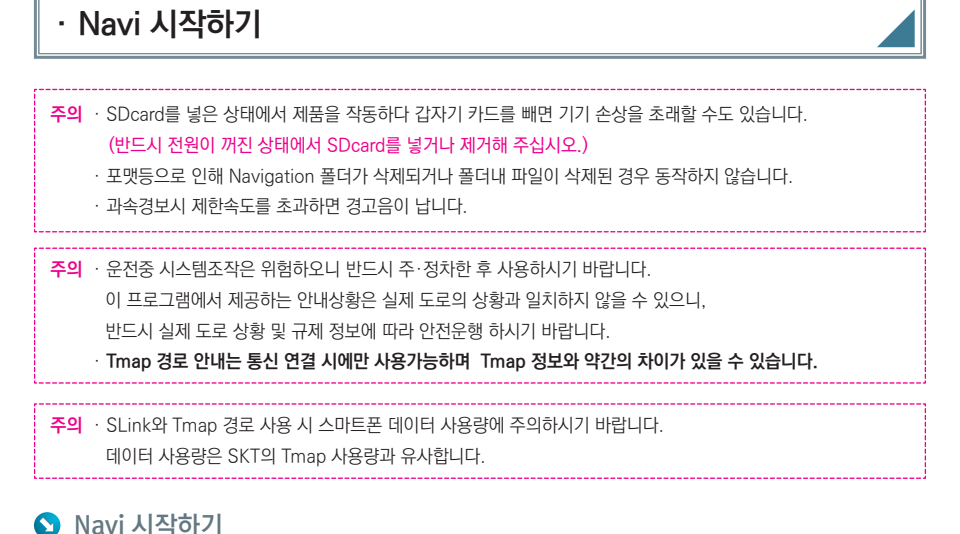

1) 초기화면에서 내비게이션 아이콘을 누릅니다.

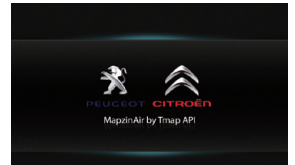

음성안내 시작하며 주의문구 화면이 나타납니다.
 화면의 동의 버튼을 터치하면 다음 단계로 넘어갑니다.

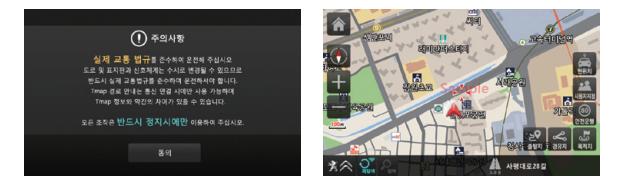

### 참고

### ◆ 다음과 같은 경우에는 GPS 수신이 안될 수 있습니다.

- · 콜드 스타트(Cold Start)일 경우(즉, 제품 구입 후 처음 사용하거나 장기간(3일 이상) 사용하지 않은 경우) 5~30분 동안 현위치를 인식하지 못할 수 있습니다.
- · GPS 수신기가 접혀있는 경우
- · GPS 수신기가 하늘을 볼 수 없는 지하 주차장이나 고가도로 밑에 있는 경우
- ·실내 또는 고층 빌딩 사이에 GPS 수신기가 위치한 경우
- · 차량 안에 GPS 신호를 방해하는 장치가 작동중인 경우(예:다른 GPS장치, 일부 무선 시동경보기 등)
- · 흐리거나 구름이 많은 날씨 이거나 전면 유리에 금속 성분의 썬팅이 되어 있는 경우
- · GPS 수신이 좋지 않은 장소에서 차량이 움직일 경우 정지한 경우보다 현위치 인식 시간이 다소 길어질 수 있습니다.

# · 화면 구성

기본메뉴

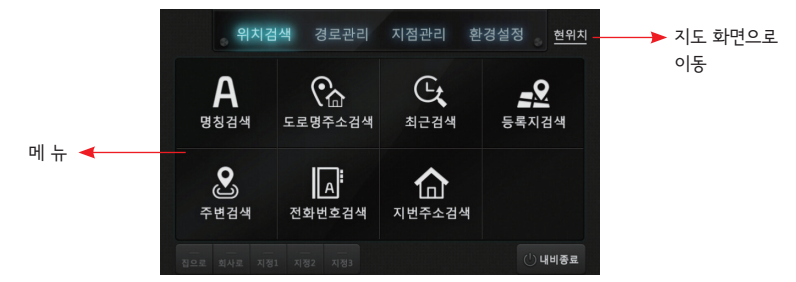

### 【〈MENU〉 설명은 다음과 같습니다.

위치검색 : 명칭검색, 도로명주소검색, 최근검색, 등록지검색, 주변검색, 전화번호검색, 지번주소검색

경로관리 : 경로정보, 경로열기, 경로저장, 경로취소 등 선택한 출발지에서 도착지까지의 경로 내용을 보여. 줍니다.

지점관리 : 최근검색편집, 등록지편집, 안전운행지점편집 등 등록한 지점들을 수정합니다.

환경설정 : 지도설정, 화면설정, 안내설정, 안전운행설정, 탐색설정, 사용자설정, GPS설정, 프로그램정보 등 네비게이션 사용환경을 설정 할 수 있습니다.

# 🕥 서브메뉴

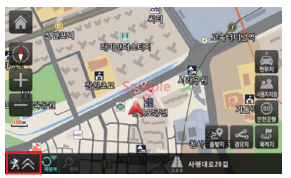

< 메뉴 >

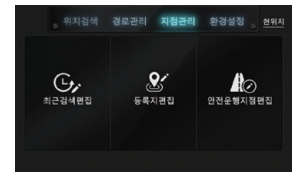

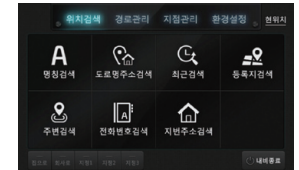

<위치검색 >

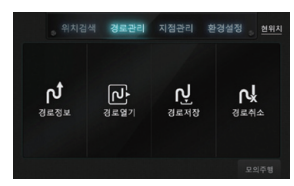

< 경로관리 >

< 지점관리 >

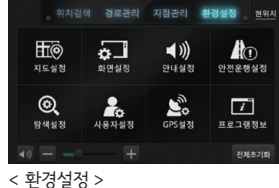

# · 화면 구성

# 🕥 지도 화면

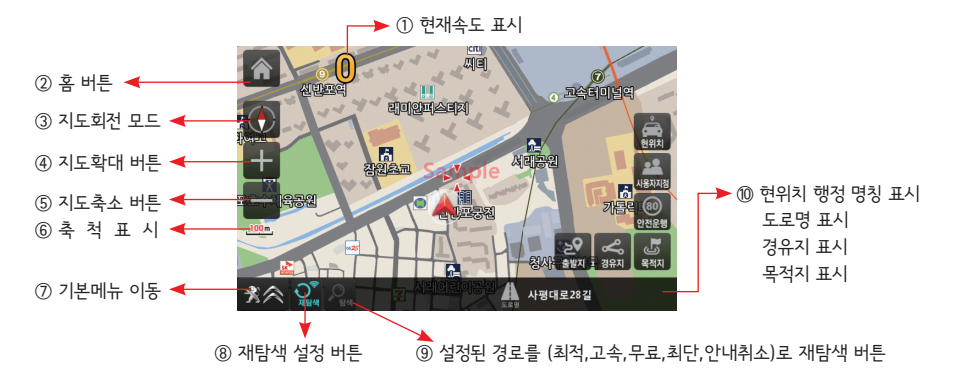

### ┃ 지도화면의 아이콘은 다음과 같습니다.

| 1              |              | <b>현재속도 표시</b> : 현재 속도를 표시합니다.                                               |
|----------------|--------------|------------------------------------------------------------------------------|
| 2              |              | <b>홈 버튼</b> : 내비게이션 런처 화면으로 이동합니다.                                           |
|                |              | <b>지도회전 모드</b> : 아이콘을 클릭하면 지도회전 모드가 바뀝니다.                                    |
|                |              | - Heading Up : 차량중심 지도회전으로 나침반이 회전합니다.                                       |
| 3              |              | - 버드뷰(3D) : 지도화면이 버드뷰로 바뀌며 차량중심으로 지도회전 합니다                                   |
|                | ٢            | - North Up : 지도화면 북쪽 중심으로 차량이 회전합니다.                                         |
| 4              | +            | <b>지도확대보기(10단계)</b> : 지도화면이 확대되어 보여줍니다.                                      |
| (5)            | —            | <b>지도축소보기(10단계)</b> : 지도화면이 축소되어 보여줍니다.                                      |
| 6              | <u>100 m</u> | <b>축척표시(25m~100km)(1~10단계)</b> : 현재 지도축척을 표시합니다.                             |
| $\overline{O}$ | *            | 기본메뉴이동 아이콘 : 네비게이션의 기본메뉴로 이동합니다.                                             |
|                |              | 메뉴 아이콘은 자동차 브랜드마다 차이가 있을 수 있습니다.                                             |
|                | 0₹           | <b>재탐색 설정 버튼</b> : 아이콘을 누르면 주기 재탐색 설정 옵션이 표출되며,                              |
| 0              | 재탐색          | 경로 안내 도중에 아이콘을 누르면 실시간 경로를 재탐색합니다.                                           |
| 8              | 지탐색          | 통신 연결이 해제 될 경우 다음과 같은 아이콘으로 표시 되며 Tmap 경로 탐색을 할 수<br>없습니다.                   |
| 9              |              | 경로 재 탐색 아이콘 : 출발지와 목적지를 설정 후 경로를 탐색하면 활성화로 표시됩니                              |
|                |              | 허·(ㅋㅋ/ㅗㅋ/ㄹㄷ/ㅋㄷ=ㅗ ㅇㅗ= 세ㅁㅋ = 베/아ㅇㅂㅋㅋ./<br>청이귀/ㄷㄹ며/겨ㅇ피/모저피·혀이귀 ㄷㄹ며 겨ㅇ피 모저피아 며치아 |
| 10             | A 사평대        | · · · · · · · · · · · · · · · · · · ·                                        |

6 ... MapzinAir\_Peugeot

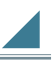

# 🕥 지도 이동 화면

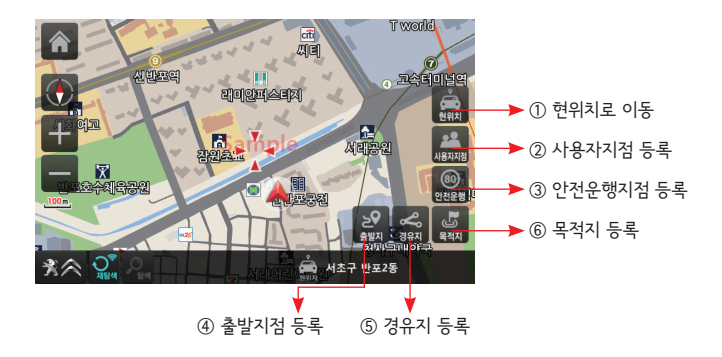

### ▮지도화면의 아이콘은 다음과 같습니다.

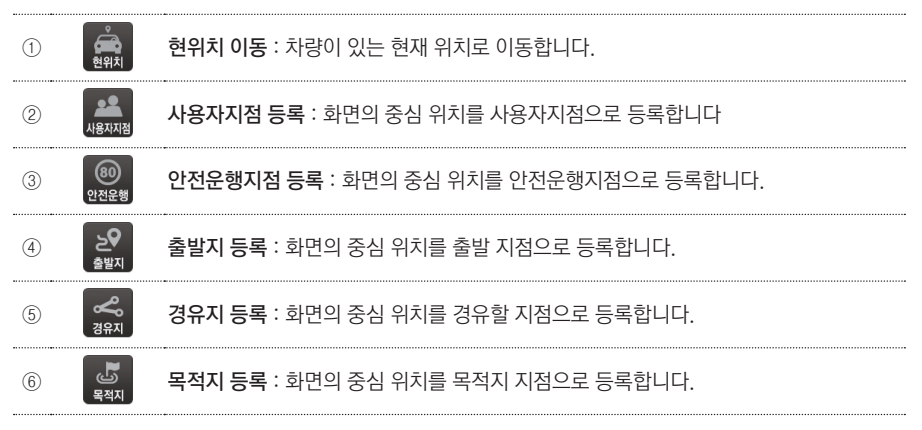

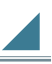

# 🕥 경로 탐색 화면

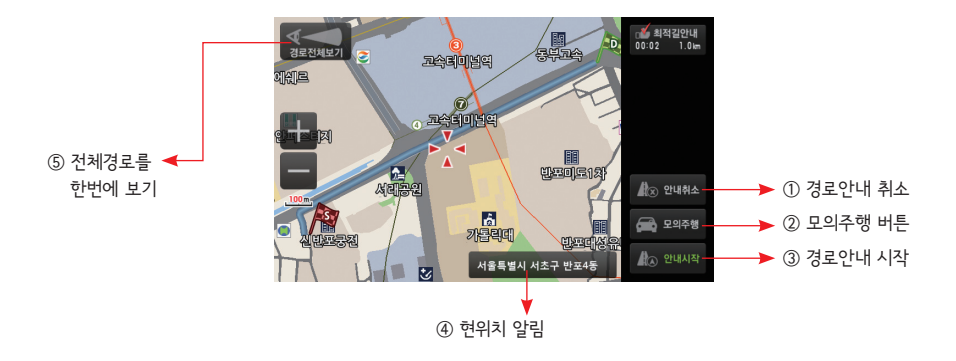

### ▮경로 탐색 화면의 아이콘은 다음과 같습니다.

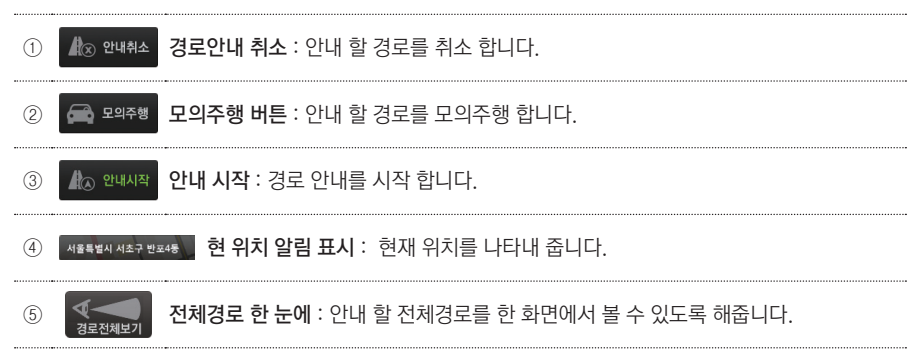

# · 화면 구성

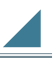

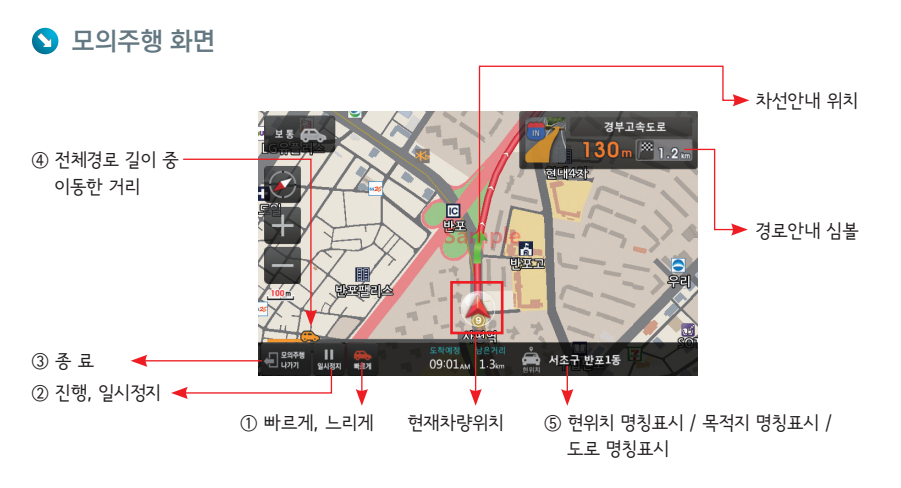

### ┃모의주행 툴바 설명은 다음과 같습니다.

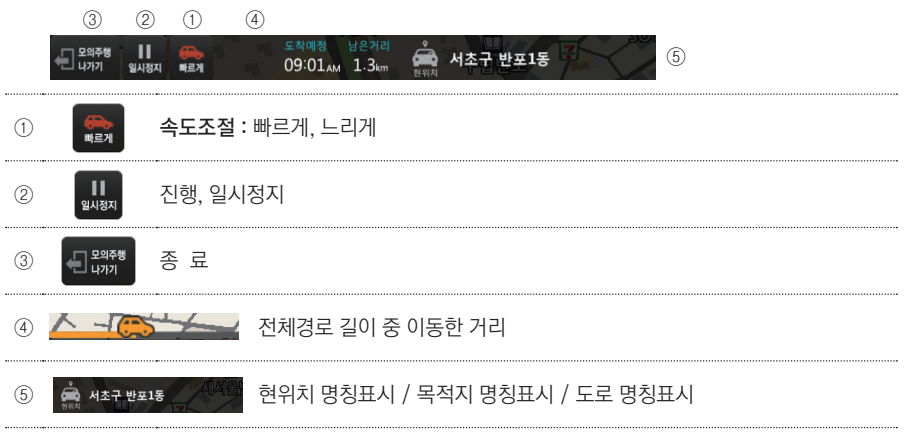

# ·검색하기

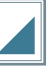

S 명칭검색 ... 명칭으로 위치를 검색할 수 있습니다.

1) 메뉴 → 검색 → 명칭검색 아이콘을 누릅니다.

<명칭검색>화면이 나타납니다.

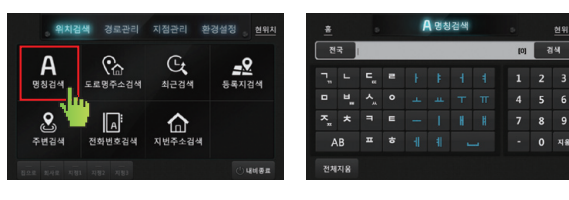

2) 명칭입력하기

〈명칭검색〉화면에서 찾고자 하는 곳의 명칭을 입력한 후 〈검색〉 아이콘을 누릅니다.

<명칭검색결과> 화면이 나타납니다.

|    |    |     |   | 1  | 명칭 | 검색 |   |        |   |    |                                                |     | A 명칭  |
|----|----|-----|---|----|----|----|---|--------|---|----|------------------------------------------------|-----|-------|
| 전  | \$ | 서울역 |   |    |    |    |   | [1800] |   | 14 | 이전                                             | 서울역 |       |
| 1  | L  | c   |   | L. | Ŀ  | 4  | 4 | 1      | 2 | 3  | 검색 결과 5                                        | 4   | 1/1   |
| *  |    |     |   |    |    |    |   |        |   |    | 1. 서울역<br>서도하면서                                |     | 6.7kr |
|    | •  | ^   | • |    |    |    |   | 4      | 5 |    | 2. 서울역<br>서로하면서                                |     |       |
|    |    |     |   |    |    |    |   |        |   |    | 3. 서울역<br>···································· |     |       |
|    | в  |     |   |    |    |    |   |        |   |    | · 4. 사음역                                       |     |       |
| 전체 | 18 |     |   |    |    |    |   |        |   |    | 5. 서울역<br>네트트 프레                               |     |       |

▮ 명칭검색/초성검색은 최대 26자 까지 검색이 가능합니다.

① 검색 : 검색란에 넣은 초성이나 단어로 시작되는 명칭을 검색합니다.

- -. 명칭으로 입력할 경우 예) : 서울역
- -. 초성으로 입력할 경우 예) : ㅅ ㅇ ㅇ

-. 쌍자음으로 입력할 경우 예): "ㅅ"을 2번 입력하면 "ᆻ"이 입력됩니다.

3) 찾고자 하는 곳를 선택한 후, 길찾기 아이콘을 누릅니다.

검색한 위치가 지도화면에 나타납니다.

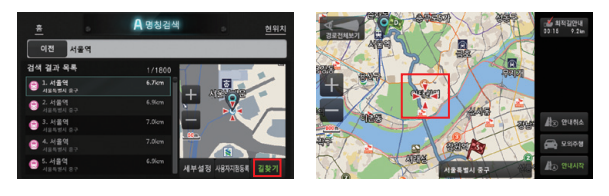

- 길찾기 : 현위치에서 검색한곳까지 경로탐색하여 안내해줍니다.

- 세부설정 : 지도회전 모드, 지도 확대, 지도 축소, 출발지, 경유지, 목적지 등을 좀더 자세하게 조절합니다.

- 사용자지점등록 : 사용자지점등록으로 지정합니다.

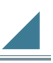

🕥 도로명주소검색 ... 도로명주소로 위치를 검색할 수 있습니다.

1) 메뉴 → 위치검색 → 도로명주소검색 아이콘을 누릅니다.

<도로명주소검색>화면이 나타납니다.

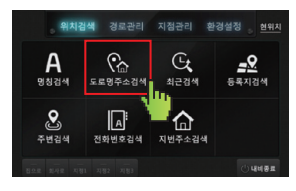

| *  |    |  | (중 문 | 로명 | 주소경 | 当색 |     |   | 현위치 |  |  |
|----|----|--|------|----|-----|----|-----|---|-----|--|--|
| 1  |    |  |      |    |     |    | [0] | 5 | 4   |  |  |
|    |    |  |      |    |     |    |     |   |     |  |  |
|    | ۳. |  |      |    |     |    |     |   |     |  |  |
| ᅐౣ |    |  |      |    |     |    |     |   |     |  |  |
| A  | в  |  |      |    |     |    |     |   | 지용  |  |  |

2) 주소입력하기

〈도로명주소검색〉화면에서 찾고자 하는 곳의 도로명주소를 입력하고, 〈검색〉아이콘을 누릅니다.
<주소검색결과> 화면이 나타납니다.
0.0 CERT EACH

|    |    |  | 🗞 न | 로명 | 주소경 | 냄색 |      | 현위치 |    |  |
|----|----|--|-----|----|-----|----|------|-----|----|--|
| 디지 | 보로 |  |     |    |     |    | [71] | 3   | 14 |  |
|    |    |  |     |    |     |    |      |     |    |  |
|    | ۳. |  |     |    |     |    |      |     |    |  |
|    |    |  |     |    |     |    |      |     |    |  |
| A  | AB |  |     |    |     |    |      |     |    |  |
| 전체 | 지용 |  |     |    |     |    |      |     |    |  |

| <u>*</u> | 0        | 중 포포함 수조님 | 9 0 | 현  |
|----------|----------|-----------|-----|----|
| 이전       | 서움특별시 구로 | 구 디지털로    |     | 광석 |
|          |          |           |     |    |
|          |          |           |     |    |
|          |          | 8         |     |    |
|          |          |           | 지움  |    |

- 3) 찾고자 하는 곳을 선택한 후, 다음 아이콘을 누릅니다.
   <자세한 주소입력창>이 나타납니다.
- 4) 자세한 주소 입력 후, 검색 아이콘을 누릅니다. <도로명주소검색결과>가 나타납니다.
- 5) 찾고자 하는 곳을 선택한후 길찾기 아이콘을 누릅니다.

검색한 위치가 지도화면에 나타납니다.

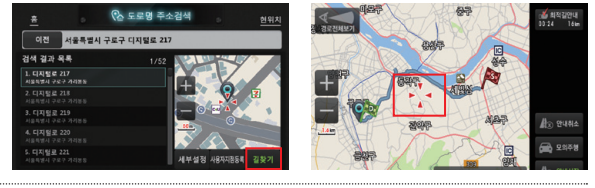

- 길찾기 : 검색한 목적지로 경로안내를 시작합니다.

- 세부설정 : 지도회전 모드, 지도 확대, 지도 축소, 출발지, 경유지, 목적지 등을 좀더 자세하게 조절합니다.

- **사용자지점등록** : 등록지를 추가할 수 있습니다.

(등록지점 목록에 추가되며, 등록지점검색에서 검색이 가능합니다. p13쪽 참조)

· 검색하기

S 최근검색 ... 가장 최근에 검색한 위치를 재검색할 수 있습니다.

1) 메뉴 → 검색 → 최근검색 아이콘을 누릅니다.

<최근검색>화면이 나타납니다.

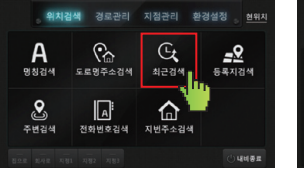

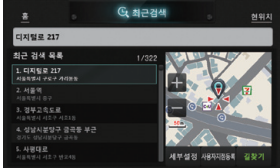

2) 찾고자 하는 곳을 선택한 후 세부설정 또는 길찾기 아이콘을 누릅니다.

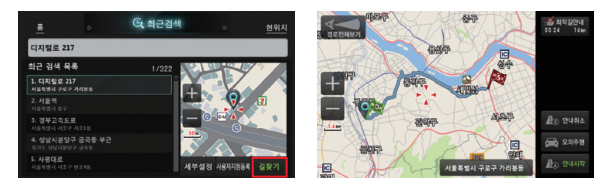

- 길찾기: 검색한 목적지로 경로안내를 시작합니다.

- 세부설정 : 지도회전 모드, 지도 확대, 지도 축소, 출발지, 경유지, 목적지 등을 좀더 자세하게 조절합니다.

- 사용자지점등록 : 사용자지점등록으로 지정합니다.

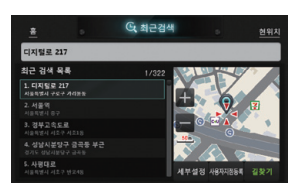

< 전체 >

· 검색하기

S 등록지 검색 ... 등록지점으로 위치를 검색할 수 있습니다.

1) 메뉴 → 위치검색 → 등록지검색 아이콘을 누릅니다.

<등록지검색>화면이 나타납니다.

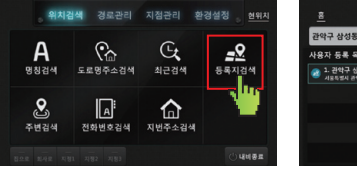

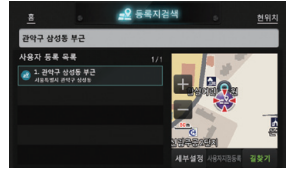

2) 찾고자 하는 곳를 선택한 후, 세부 설정 아이콘을 누릅니다.

검색한 위치가 지도화면에 나타납니다.

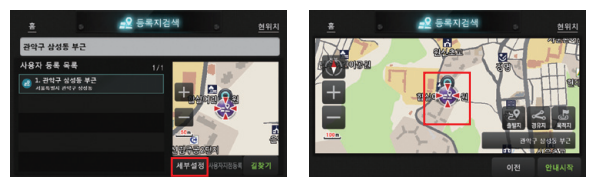

- 길찾기: 검색한 목적지로 경로안내를 시작합니다.

- 세부설정 : 지도회전 모드, 지도 확대, 지도 축소, 출발지, 경유지, 목적지 등을 좀더 자세하게 조절합니다.

### ▮ 〈등록지점검색〉은 〈명칭검색〉이나 〈주소검색〉등에서 등록지점을 설정한 후 〈등록지점검색〉이 가능합니다.

# (명침검색에서 등록지점 등록하기) 1 1 1 1 1 1 1 1 1 1 1 1 1 1 1 1 1 1 1 1 1 1 1 1 1 1 2 1 2 1 2 1 1 1 2 1 2 2 3

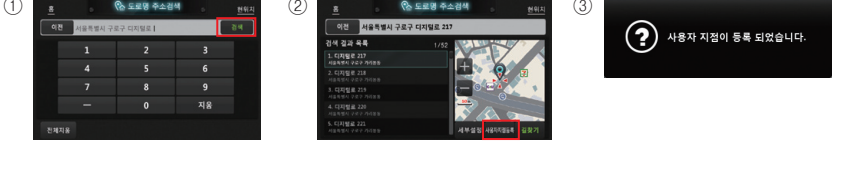

# · 검색하기

**N**91X

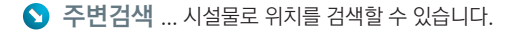

1) 메뉴 → 위치검색 → 주변검색 아이콘을 누릅니다.

<주변검색>화면이 나타납니다.

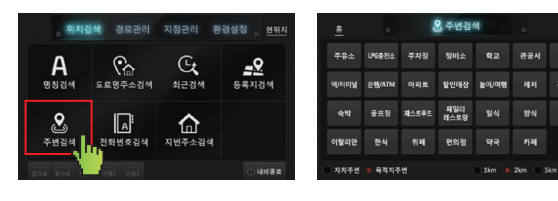

▮ 지역구분 없이 화면 중심 반경 거리에 따른 선택창만이 있습니다.

| ● 자차주변 ● 목적지주변    | 1km 🖲 2km 🔵 5km 💽 10km |
|-------------------|------------------------|
| - 자차, 목적지중심 반경 1k | m, 2km, 5km, 10km 이내   |
| - 자차중심 반경 2km로 기  | 보설정 되어 있습니다.           |

### 2) 시설물 선택하기

〈주변검색〉화면에서 찾고자 하는 시설물을 선택하여 주세요.

<주변검색결과> 화면이 나타납니다.

| *        |                                         | ł     | 2 주변검         | 벽     |     | 현위치 |  |  |  |  |  |
|----------|-----------------------------------------|-------|---------------|-------|-----|-----|--|--|--|--|--|
| 주유소      | LPG충전소                                  | 주차장   | 정비소           |       | 관공시 | 병원  |  |  |  |  |  |
| 91/14011 | 년 은행/ATM                                | 아파트   | 할인대장          | 놀이/여행 |     |     |  |  |  |  |  |
|          | 골프장                                     | 제스트루드 | - 파일리<br>레스토랑 |       |     |     |  |  |  |  |  |
| 이탈리엄     | 한 환식                                    | सम    | 편의점           | 약국    | 카페  |     |  |  |  |  |  |
| 자차주      | · 자치주변 · 육적지주변 · 1km · 2km · 5km · 10km |       |               |       |     |     |  |  |  |  |  |

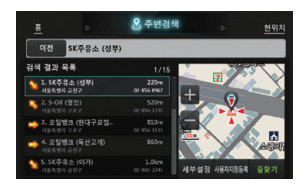

3) 찾고자 하는 곳를 선택한 후, 세부 설정 아이콘을 누릅니다.

검색한 위치가 지도화면에 나타납니다.

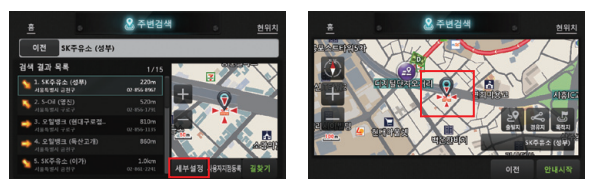

- 길찾기: 검색한 목적지로 경로안내를 시작합니다.

- 세부설정 : 지도회전 모드, 지도 확대, 지도 축소, 출발지, 경유지, 목적지 등을 좀더 자세하게 조절합니다.

# ·검색하기

S 전화번호 검색 ... 전화번호로 위치를 검색할 수 있습니다.

1) 메뉴 → 위치검색 → 전화번호검색 아이콘을 누릅니다.

<전화번호검색>화면이 나타납니다.

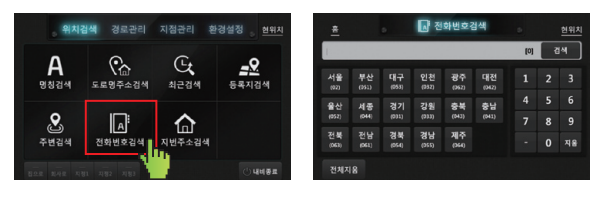

### 2) 전화번호 입력하기

(전화번호검색)에서 찾고자 하는 지역을 선택하거나 직접 입력한 후 전화번호를 입력합니다.

<전화번호검색결과> 화면이 나타납니다.

|             |             |             | • 전         | 전화번호검색      |           |     |   | 현위치 | *           |             |             | ▲ 전         | 화번호         | 검색          |     |   |    |
|-------------|-------------|-------------|-------------|-------------|-----------|-----|---|-----|-------------|-------------|-------------|-------------|-------------|-------------|-----|---|----|
| L.          |             |             |             |             |           | [0] | 3 | 14  | 02-2        | 262140      |             |             |             |             | [1] | 3 | 14 |
| 서울<br>1921  | 부산<br>(250) | 매구          | 인천<br>(PP2) | 광주<br>(952) | 대전<br>042 |     |   | 3   | 서울<br>1921  | 부산<br>(950) | 대구          | 인천<br>(PP2) | 광주<br>052   | 대전<br>(342) |     |   |    |
| 율산          | 서중          | 경기          | 강원          | 84          | 85        |     |   | 6   | 음산          | 서중          | 경기          | 강원          | 승석          | 충날          |     |   |    |
| (052)       | (014)       | (991)       | (033)       | (043)       |           |     |   | 9   | (052)       | (044)       | (991)       | (333)       | (943)       |             |     |   |    |
| 전북<br>(063) | 전남<br>(61)  | 경북<br>(154) | 경남<br>(855) | 제주<br>(264) |           |     |   | 지용  | 전북<br>(063) | 전남<br>(941) | 경북<br>(054) | 경남<br>(355) | 제주<br>(244) |             |     |   |    |
| 전체지         | 8           |             |             |             |           |     |   |     | 전지          | 지용          |             |             |             |             |     |   |    |

3) 찾고자 하는 곳를 선택한 후, 세부 설정 아이콘을 누릅니다.

검색한 위치가 지도화면에 나타납니다.

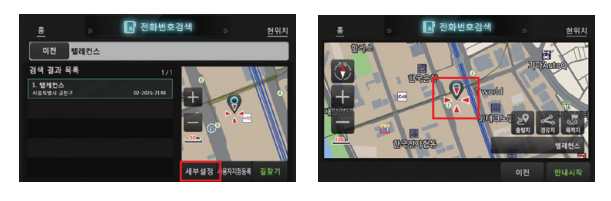

- 길찾기 : 검색한 목적지로 경로안내를 시작합니다.

- 세부설정 : 지도회전 모드, 지도 확대, 지도 축소, 출발지, 경유지, 목적지 등을 좀더 자세하게 조절합니다.

# ·검색하기

S 지번주소 검색 ... 지번주소로 위치를 검색할 수 있습니다.

1) 메뉴 → 위치검색 → 지번주소검색 아이콘을 누릅니다.

<지번주소검색>화면이 나타납니다.

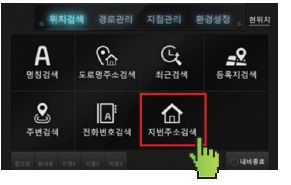

| <u>a</u> |    | 🕼 지변 | 주소검색 |    | <u>현위치</u> |  |  |
|----------|----|------|------|----|------------|--|--|
| 서울       | 부산 | 대구   | 인천   | 광주 | 대전         |  |  |
| 울산       | 세종 | 경기   | 강원   | 84 | 충남         |  |  |
| 전북       | 전남 | 경북   | 경남   | 제주 |            |  |  |
|          |    |      |      |    |            |  |  |

2) 지번주소 입력하기

〈지번주소검색〉화면에서 〈지역설정〉을 입력 후, 찾고자 하는 곳의 번지를 입력하고, 검색 아이콘을 누릅 니다.

<지번주소검색결과> 화면이 나타납니다.

|    |            | 🏠 지번주소검색 |    | 현위치 | <u>=</u>                 |                             | 지번주소검·    |
|----|------------|----------|----|-----|--------------------------|-----------------------------|-----------|
| 0  | 전 서울 강남구 논 | 현등 45    |    | 경석  | 이전                       | 서울 강남구                      | 논현봉 45 번지 |
|    | 1          | 2        | 3  |     | 검색 결과                    | 9 <b>4</b>                  | 1/6       |
|    | -          | 5        | 6  |     | 1. 논원동 45<br>서요 강남구 51   | : 변지<br>#8 45 년지            |           |
|    | -          |          | °  | -   | 2. 논원동 45<br>사용 강남구 5년   |                             |           |
|    |            | 0        | 9  |     | 3. 논현등 45<br>서표 (1)년구 8년 | i-3 번지<br>(5): 45-3 번지      |           |
|    | - 산        | 0        | 지움 |     | 4. 논현동 40<br>서요 강남구 논    |                             |           |
| 전치 | 지음         |          |    |     | 5. 논현동 45<br>사용 6년 7 년   | - <b>5 번지</b><br>변종 45-5 번지 | l l       |

3) 찾고자 하는 곳을 선택한 후, 다음 아이콘을 누릅니다.

<자세한 주소입력창>이 나타납니다.

### ▮ 검색란을 선택하여 〈광역시〉 및 〈도〉 〈구, 군〉 〈읍, 면〉까지 선택할 수 있습니다.

〈7대 광역시 및 10개 도시〉 선택 화면 〈구〉 선택 화면 〈동〉 선택 화면 ▲ 지배주소검색 ЯR 대전 이석 분류 . 개도동 음산 강원 중복 충남 MapzinAir MapzinAir 저불 **M**14 경남

4) 찾고자 하는 곳를 선택한 후, 세부 설정 아이콘을 누릅니다.

검색한 위치가 지도화면에 나타납니다.

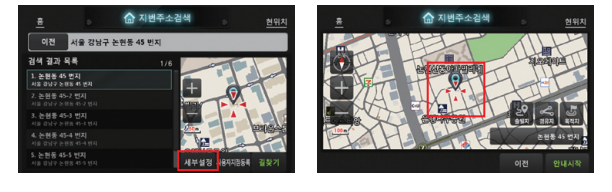

- 길찾기 : 검색한 목적지로 경로안내를 시작합니다.

- 세부설정 : 지도회전 모드, 지도 확대, 지도 축소, 출발지, 경유지, 목적지 등을 좀더 자세하게 조절합니다.

# · 경로안내 하기

이 경로정보

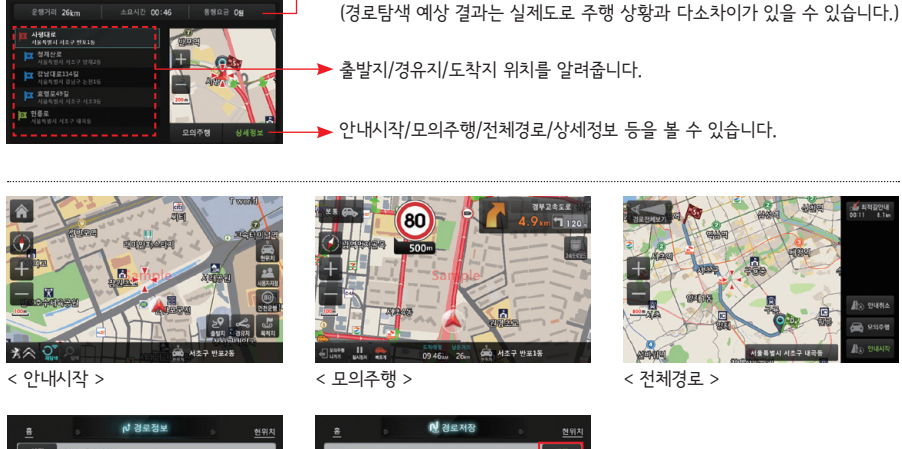

▶ 도로에 관련된 정보를 알려줍니다. (예상시간, 거리 등)

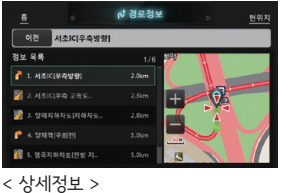

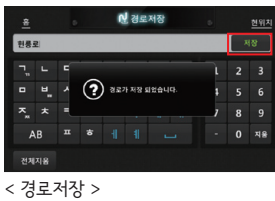

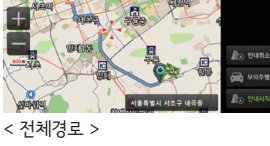

경로정보 ... 현재 탐색된 경로가 있을 경우에만 정보가 나타납니다.

1) 메뉴 → 경로관리 → 경로정보 아이콘을 누릅니다.

<경로정보>화면이 나타납니다.

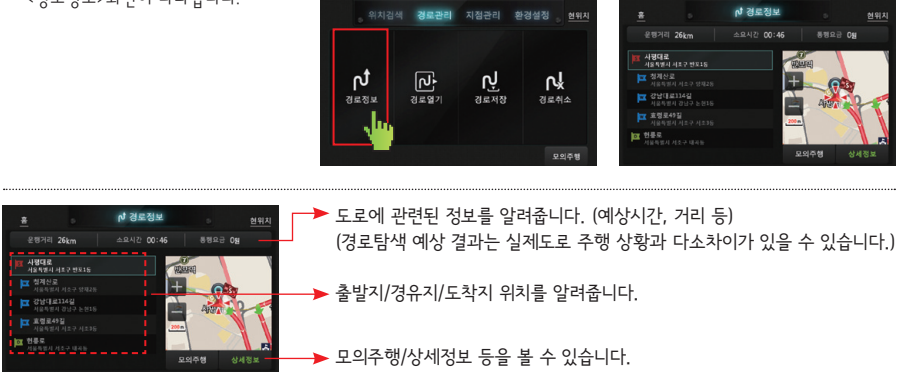

# · 경로안내 하기

S 경로열기 ... 저장된 경로가 있을 경우에만 정보가 나타납니다.

1) 메뉴 → 경로열기 아이콘을 누릅니다.

<경로열기>화면이 나타납니다.

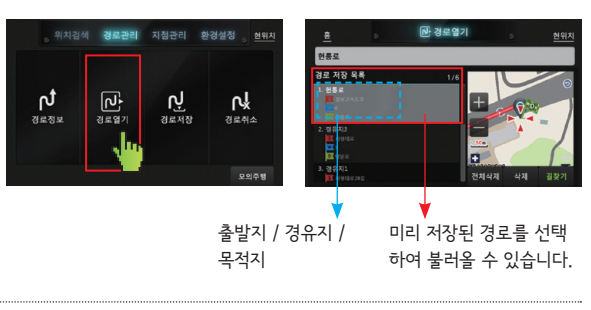

- 길찾기: 저장된 경로를 이용하여 경로탐색을 수행합니다.

- 삭 제 : 선택된 경로를 삭제합니다.

- 전체삭제 : 저장되 있는 모든 경로정보를 삭제합니다.

S 경로저장 ... 경로탐색 결과를 저장합니다.

1) 메뉴 → 경로저장 아이콘을 누릅니다.

<경로가 저장 되었습니다>라는 메시지 화면이 보이면서 저장됩니다.

|      | 검색 경로관리    | 지점관리 횓      | 경설정 <u>현위치</u> | *  |                               |   | n,     | 경로 | 저장 |   |   |  |
|------|------------|-------------|----------------|----|-------------------------------|---|--------|----|----|---|---|--|
|      |            |             |                | 현룡 | 로                             |   |        |    |    |   | , |  |
|      | _          |             |                | ٦, |                               |   |        |    |    | ì |   |  |
| տ    | <u>ل</u> م | ษู          | ۲.             | •  | 🗖 🗓 🖌 🅐 व्रेड्रेग मध्यक्षेधमः |   | 1었습니다. | 1  |    |   |   |  |
| 경로정보 | 경로열기       | 경로저장        | 경로취소           | ~_ |                               | = |        |    |    | , |   |  |
|      |            | <b>1</b> 10 |                | ,  | АB                            |   |        |    |    |   |   |  |
|      |            |             | 모의주형           | 전치 | 지용                            |   |        |    |    |   |   |  |

경로취소 ... 탐색결과를 취소합니다.

1) 메뉴 → 경로취소 아이콘을 누릅니다.

<경로 안내를 종료 합니다>라는 메시지 화면이 보이면서 저장됩니다.

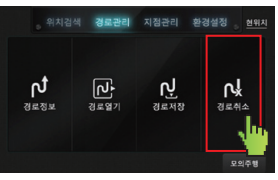

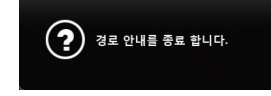

# ·지점관리

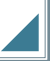

S 최근검색편집 ... 최근 검색한 지역을 편집 할 수 있습니다.

1) 메뉴 → 지점관리 → 최근검색편집 아이콘을 누릅니다.

<최근검색편집>화면이 나타납니다.

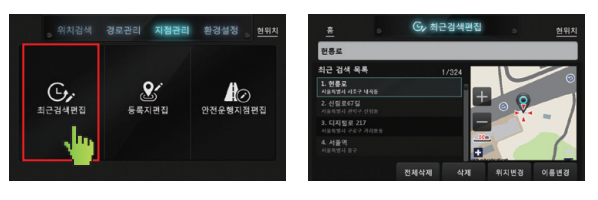

### 2) 최근검색편집

최근검색목록에서 전체삭제, 삭제, 위치변경, 이름변경 등을 할 수 있습니다.

<최근 검색 목록>이 나옵니다.

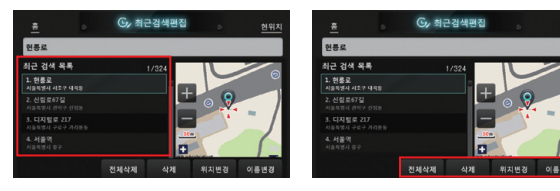

### 3) **등록지 편집**

사용자지정등록지점을 삭제, 위치변경, 이름변경, 아이콘변경 등을 할 수 있습니다

<사용자 등록 목록>이 나옵니다.

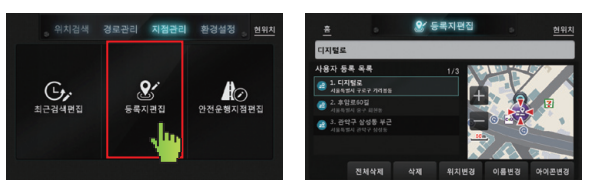

### 4) 안전운행지점 편집

안전운행지점으로 등록한 지점을 전체삭제, 삭제, 위치변경, 이름변경, 아이콘변경 등을 할 수 있습니다

<안전운행지점 목록>이 나옵니다.

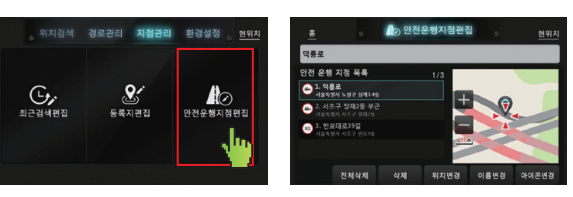

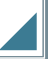

S 화면설정 ... 화면에 표시될 옵션을 설정합니다.

1) 메뉴 → 환경설정 → 화면설정 아이콘을 누릅니다.

<화면설정>화면이 나타납니다.

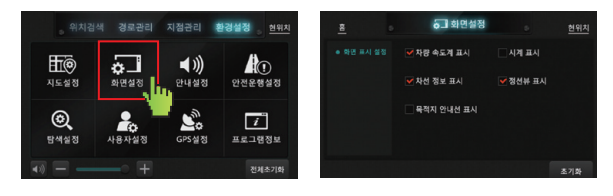

2) **차량속도표시** 

차량속도표시를 ON으로 설정하면 지도화면에 주행 중 차량속도가 표시됩니다.

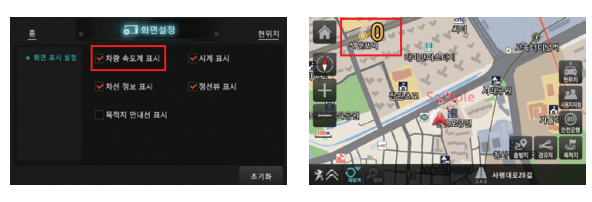

3) **시계표시** 

시계 표시를 체크하면 지도화면에 시계가 표시됩니다.

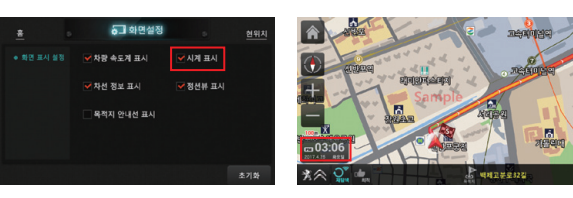

S 지도설정 ... 주/야간 화면을 설정합니다.

### 1) 주/야간 화면설정

주간/야간 화면을 변경하고자 할때 사용합니다. - "지도설정"으로 들어갑니다.

① 주/야간모드 변경하기

② 주/야간모드 설정하기

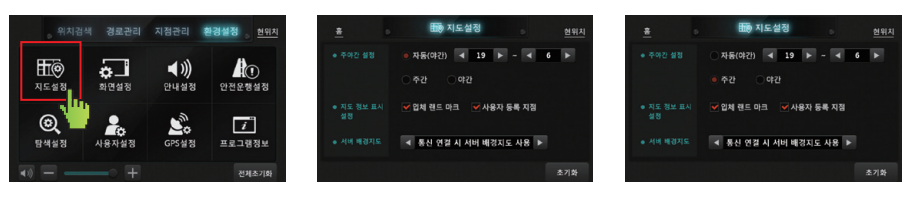

- 주간모드/야간모드/자동모드 모두 자동으로 시간이 설정됩니다.(해 뜨고 지는 시간 기준으로)

### 2) **주/야간 변경화면**

<주간>

<야간>

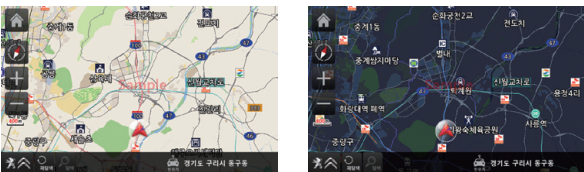

S 소리설정 ... 소리의 작고 낮음을 설정합니다.

### 1) 소리설정 변경

소리의 높고 낮음을 변경합니다.

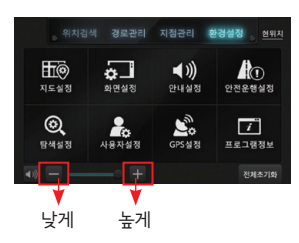

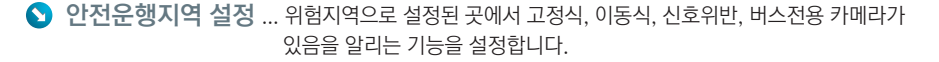

1) 메뉴 → 환경설정 → 안전운행설정 아이콘을 누릅니다. <안전운행 설정>화면이 나타납니다.

2) 안전운행 거리별 설정
 설정에 따라 일반도로에서는 300m/500m,
 고속도로에서는 300m/700m 전에 카메라를 안내합니다.

### 3) 안전운행 알림 설정

과속위험지역/급커브위험지역/사고다발 위험지역 등을 on/off로 설정할 수 있습니다.

# S 안내설정 ... 경로안내를 설정합니다.

1) 메뉴 → 환경 → 안내설정 아이콘을 누릅니다.

<안내설정>화면이 나타납니다.

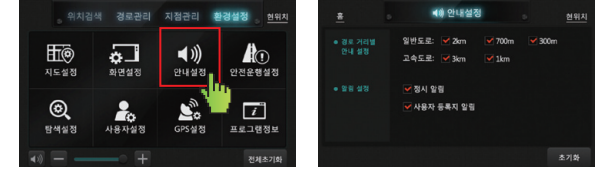

2) **안전운행 설정** 

일반도로, 고속도로에서 경로안내 음성이 나오는 지점을 선택할 수 있습니다.

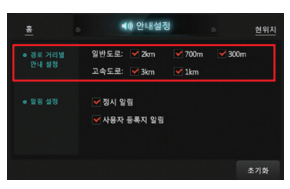

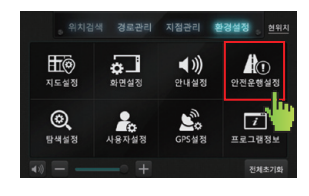

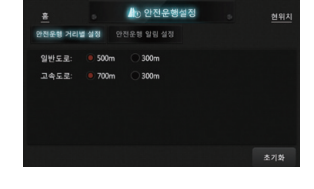

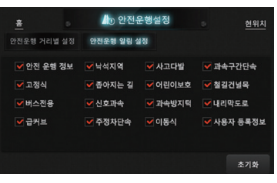

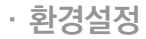

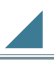

## 🕥 탐색 설정

1) 메뉴 → 환경 → 탐색설정 아이콘을 누릅니다.

<탐색 설정>화면이 나타납니다.

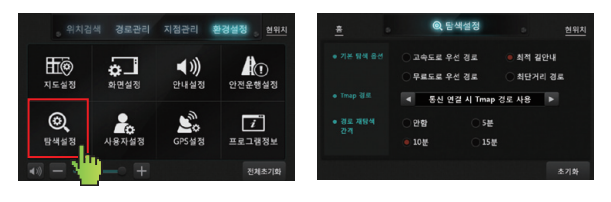

2) 추천경로/최단경로/고속도로/일반도로 및 교통정보

고속도로우선/최적 길안내/무료도로 우선/최단거리 중 선호하는 경로탐색 방법을 선택합니다.

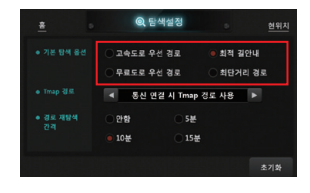

3) Tmap 경로 사용 옵션

통신 연결 상태에 따라 3가지 경로 사용 옵션 선택이 가능합니다. 통신 연결 시 Tamp 경로 사용/Tmap 경로 항상 사용/Tmap 경로 항상 사용 안함.

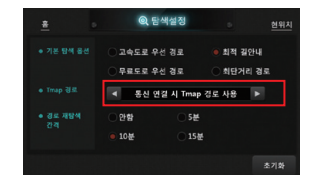

4) 경로 재탐색 간격

안함/5분/10분/15분 간격으로 경로 자동 재탐색 간격을 설정할 수 있습니다. (TMap 경로탐색일 경우에만)

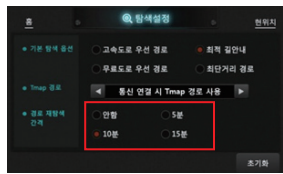

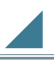

▶ GPS 수신설정 ... GPS수신 정보를 알려줍니다.

1) 메뉴 → 환경 → GPS수신설정 아이콘을 누릅니다.

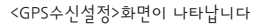

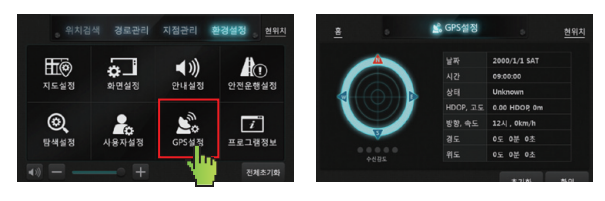

2) GPS수신 정보

■ GPS 위성상태 화면 설명은 다음과 같습니다.

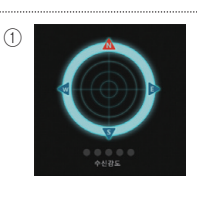

초록색점 : 수신상태 양호한 위성 회 색 점 : 수신상태가 양호하지 못한 위성

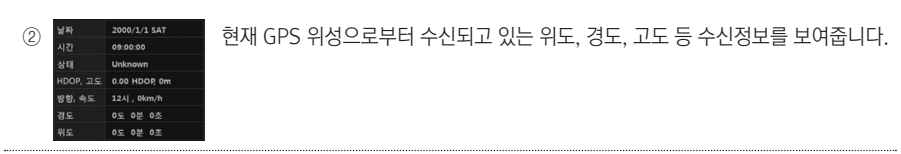

시스템 ... 버전정보/지도정보/도로정보/S/W회사 및 지도공급회사/대한측량협회 심사 등록번호 등을 표시하여 줍니다.

1) 메뉴 → 환경 → 프로그램정보 아이콘을 누릅니다.

<프로그램정보>화면이 나타납니다.

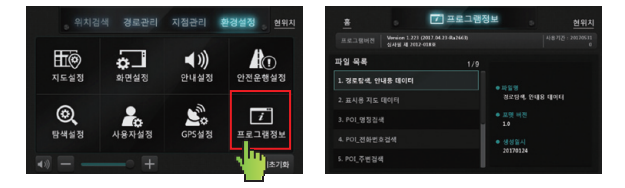

# · 업데이트 및 유지관리

### S "T-map API 빠른 길찾기" 연장안내

- · "T-map API 빠른 길찾기" 안내는 5년 동안 경원모빌텍에서 무상으로 지원하여 서비스를 받을 수 있습니다.
- · 5년의 무상 이용 기간 이후에는 경원모빌텍(Tel:1644-3779)에서 T-map API 경로검색 이용권을 구 매 후 사용 가능합니다.
- 이용권을 구매하지 않더라도 일반 DB를 이용한 패턴 경로검색 또는 TPEG 교통정보는 계속 안내받을 수 있습니다.

### 🕥 업데이트 안내

- 지도 업데이트는 고객이 해당사이트(<u>www.mapzin.co.kr</u>)에서 직접 다운로드하여 설치를 진행합니다.
- · 통신을 연결하여 사용할 경우 자동으로 경로 안내구간의 신규 도로 정보는 업데이트가 이루어 집니다.
- •네비게이션 실행 어플리케이션은 통신. 연결시 자동으로 업데이트가 진행됩니다.
- · 직접 다운로드하여 업데이트하는 방법은 해당사이트 (<u>www.mapzin.co.kr</u>)의 업데이트를 참조 하시 기 바랍니다

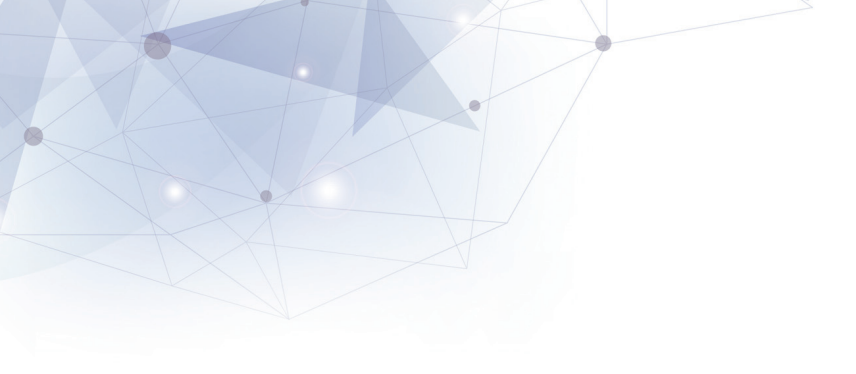

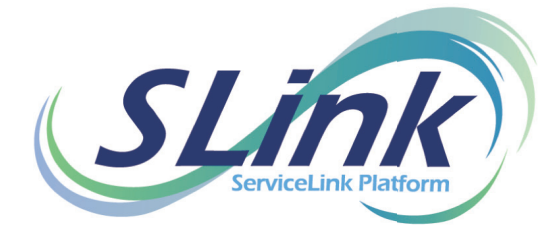

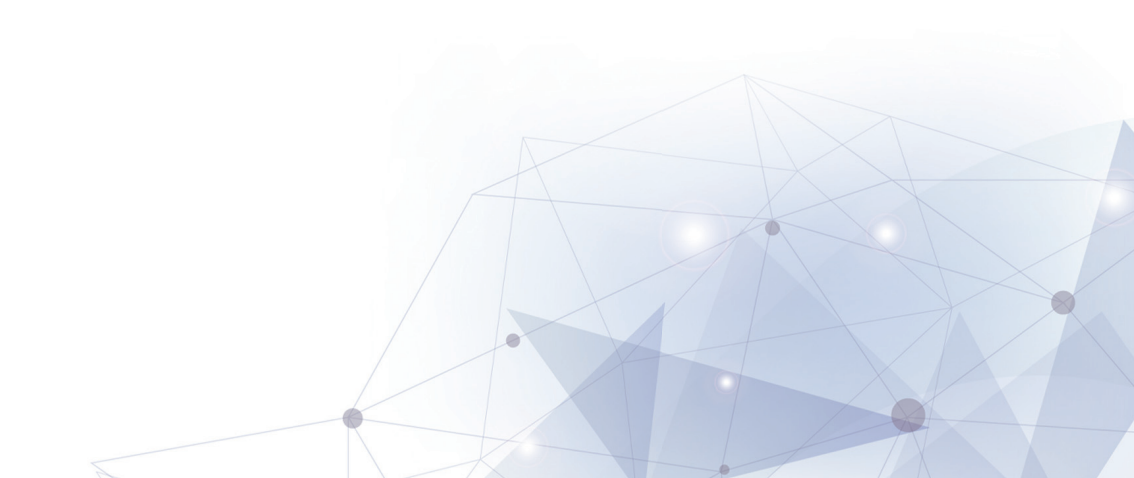

# │ │ 운전 중 주의사항

### 1-1 운전 중 주의사항

SLink™ 실행 전 주의사항 입니다.

1) 운전 중 주의사항

운전 중 시스템 조작은 위험하오니 반드시 주/정차한 후 사용하시기 바랍니다. 운전 중 동영상 시청은 법으로 금지되어 있습니다.

# || | SLink™ 시작하기

2-1 SLink를 휴대폰에 설치하기

휴대폰용 앱(APP)이 필요합니다. 구글 play스토어에서 다운로드 합니다.

1) 휴대폰 화면에서 play스토어 아이콘을 누릅니다.

2) SLink를 검색합니다.

3) 텔레컨스에서 개발한 SLink 앱(APP)을 찾아서 휴대폰에 설치합니다.

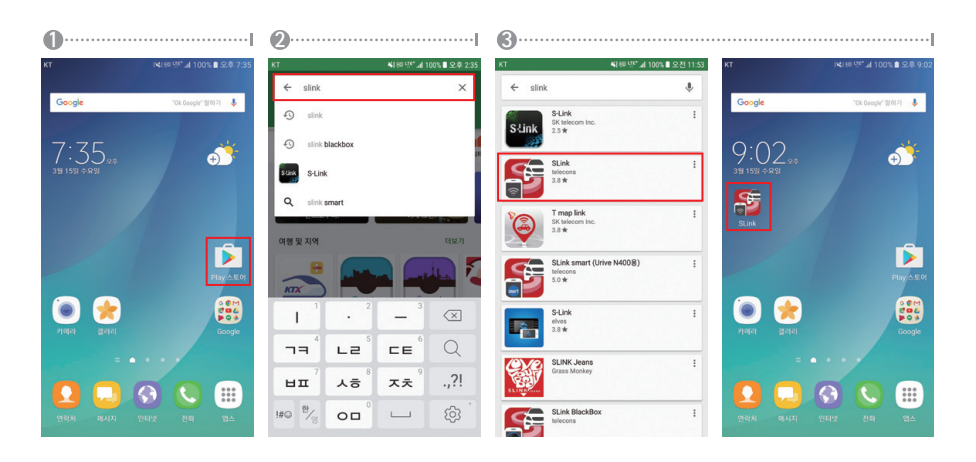

# || | SLink™ 시작하기

### 2-2 SLink 안내화면

SLink™ 앱(APP)을 실행합니다.

1) 휴대폰 화면에서 SLink 아이콘을 누릅니다.

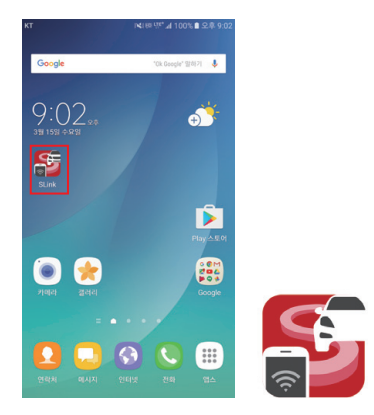

2) SLink 안내화면을 좌측으로 드래그 합니다.

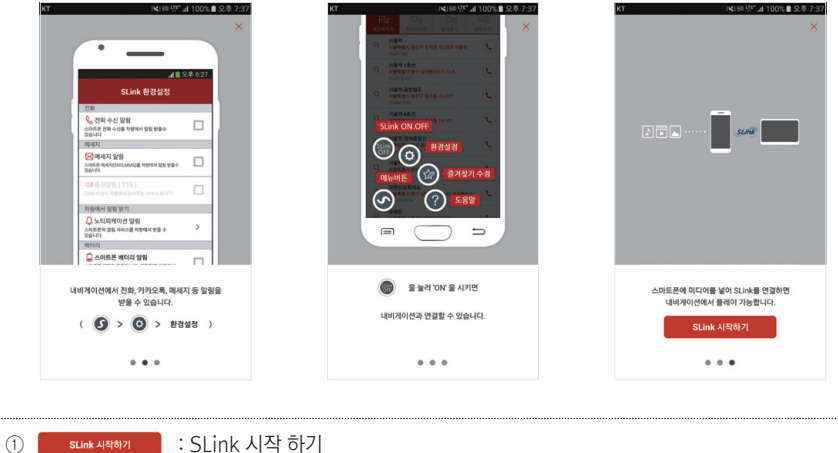

② × : 안내화면 닫기 (안내화면 Skip버튼)

# || SLink™ 시작하기

### 2-3 약관 동의 하기

SLink™ 앱(APP)을 실행합니다.

- 1) "전체 동의" 체크 후 동의하기를 누릅니다.
- 2) 알림 접근 권한 알림창에서 확인을 누릅니다.

3) 스마트폰 알림 접근 허용 화면에서 SLink 권한을 사용하도록 설정합니다.

| 이 또는 지역                | ! + 명칭 입력                              | 14169 (St. 718 | 3% <b>1</b> 2#8 |
|------------------------|----------------------------------------|----------------|-----------------|
| F                      | Q                                      | \}≣            |                 |
|                        | 이용약관 1                                 | 및 동의           |                 |
| ☑ 세                    | 비스 이용약관                                | 약관보7           | Þ               |
| 🗹 শা                   | 빈정보 취급방침                               | 약관보기           | l>              |
| 전 전                    | 배동의                                    |                |                 |
| L                      | i중에                                    | 동의하기           | 71              |
| 스시해<br>서울특1<br>050-799 | <b>문바이니</b><br>(시 도봉구 방학동 71<br>0-9435 | 8-6 111,112호   | (C              |
| 응례문<br>서울특별<br>12-481  | 1시 중구 남대문로47<br>4450                   | 29             | (C              |
| 2 and                  | 11 7123 AME 1                          | 10             | (e.             |

~

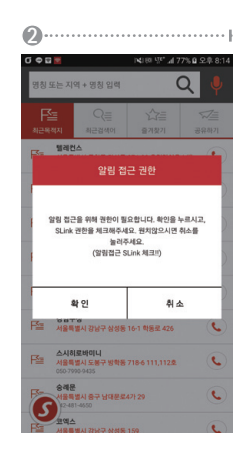

|    | 18 입는 이용             |   |
|----|----------------------|---|
| 99 | 카카오록                 | 0 |
| ۴  | <del>후</del> 후       | 0 |
|    | Mi피트                 | • |
| ø  | NotificationReceiver | • |
| S  | SAuto                | - |
| 9  | SLink                | - |
|    |                      |   |
|    |                      |   |
|    |                      |   |
|    |                      |   |
|    |                      |   |
|    |                      |   |

# Ⅲ │ 화면구성

### 3-1 메인화면

화면터치를 통하여 다양한 기능을 간편하게 사용할 수 있습니다.

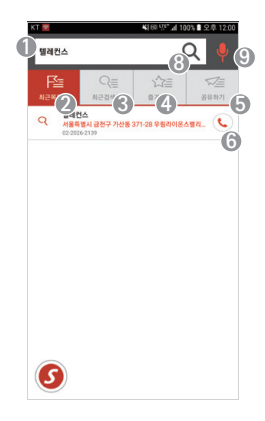

### ■메인화면의 아이콘은 다음과 같습니다.

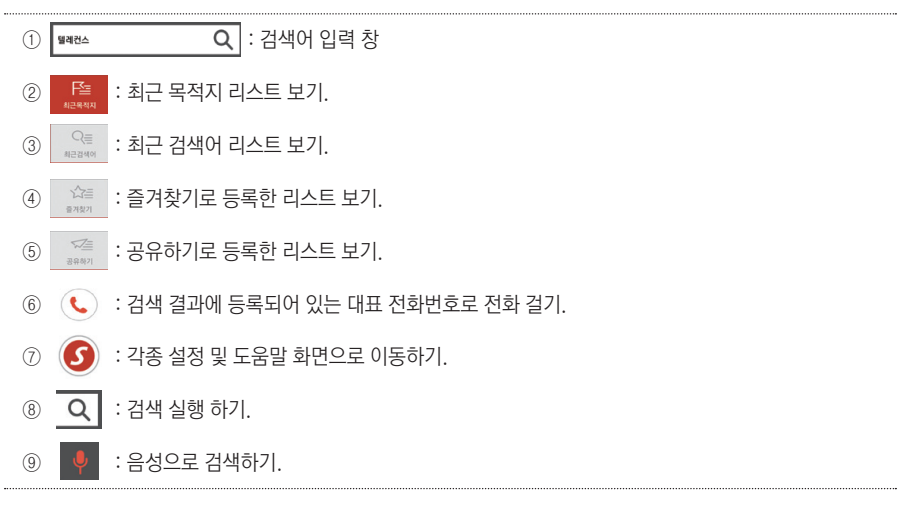

# Ⅲ 회면구성

### 3-2 검색 결과 화면

메인화면에서 검색어를 입력하여 나타나는 검색결과 화면입니다.

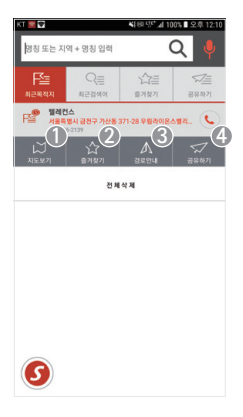

여러 개의 검색 결과 중 1개를 선택하여 터치하면 4개의 아이콘이 추가적으로 나타납니다.

### ▮ 검색 결과 화면의 추가 아이콘은 다음과 같습니다.

| 1 | : 검색 결과의 위치를 지도에서 확인하기          |  |
|---|---------------------------------|--|
| 2 | 화 : 검색 결과를 즐겨찾기로 등록하기           |  |
| 3 | A : 검색 결과를 목적지로 설정하고 경로안내를 실행하기 |  |
| 4 | 중 : 검색 결과를 타인과 공유하기 (목적지 공유하기)  |  |

# Ⅲ | 화면구성

### 3-3 설정 화면

다양한 설정 기능을 간편하게 사용할 수 있습니다.

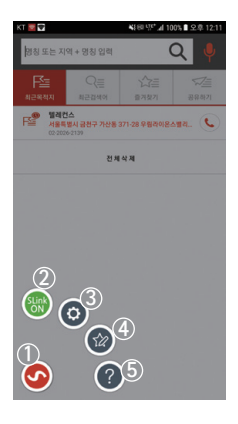

설정아이콘 **⑤**을 누르면 다이얼버튼 형태로 4개의 추가 아이콘이 나타납니 다.

### ▲설정 화면의 추가 아이콘은 다음과 같습니다.

| 1 | 🜀 : 설정 아이콘으로 연결상태를 색으로 표현하기 (연결 중은 노랑색, 연결 성공은 초록색 표시) |
|---|--------------------------------------------------------|
| 2 | 🛞 : 무선 연결 ON/OFF하기                                     |
| 3 | 💿 : 각종 설정을 실행하기                                        |
| 4 | 🎯 : 즐겨찾기 리스트, 최근 검색어 리스트 편집하기                          |
| 5 | (2) : 도움말 보기                                           |

# Ⅳ SLink와 내비게이션 연결하기

### 4-1 내비게이션 연결하기

스마트폰과 내비게이션을 무선으로 연결하고 서로 연동하게 합니다.

- 1) 메인화면에서 설정아이콘 🚺 을 터치합니다.
- 2) 로터리식 4개의 아이콘 중 🋞 을 터치합니다.
- 3) 안내에 따라 '확인'을 하여 연결절차를 완료합니다.

🜀 의 색이 노란색을 거쳐 초록색이 되면 성공입니다.

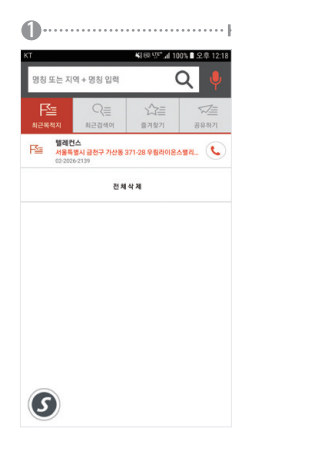

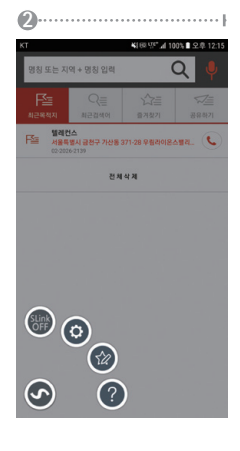

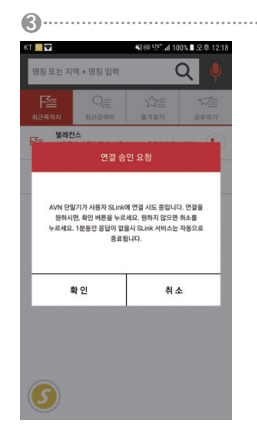

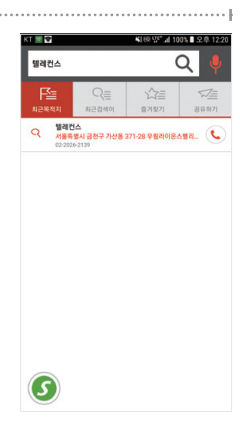

# ∨ │ 목적지 설정하기

### 5-1 목적지 설정하기

스마트폰에서 목적지를 설정할 수 있습니다.

- 1) SLink 메인에서 검색합니다.
- 2) 검색 결과에서 목적지를 터치하면 목적지 아래 4개의 추가 아이콘이 나타납니다.
- 3) 경로안내 아이콘 🛕 을 터치합니다.

화면안내에 따라 목적지 위치를 원하는 내비게이션으로 전송합니다.

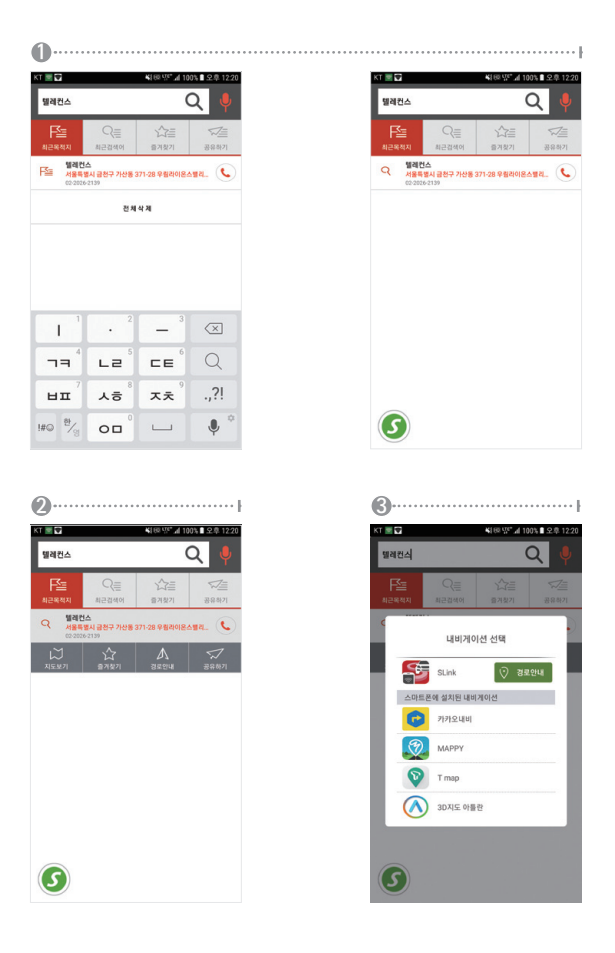

# ∨ │ 목적지 설정하기

### 5-1 목적지 공유하기

스마트폰에서 설정한 목적지를 카카오톡과 문자메세지를 통해서 타인과 공유할 수 있습니다.

1) 검색 결과에서 목적지를 터치하면 목적지 아래 4개의 추가 아이콘이 나타납니다.

2) 공유하기 아이콘 🛒 을 터치합니다. 메시지와 카카오톡 중 공유 방법을 선택합니다.

3) 목적지 정보가 카카오톡이나 메시지를 통해 상대방에게 전송되어 공유됩니다.

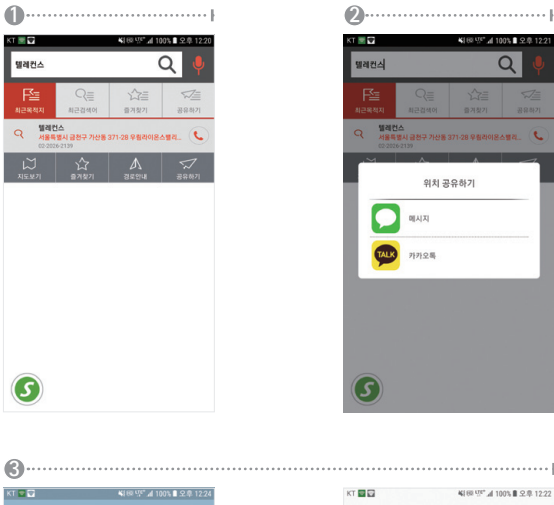

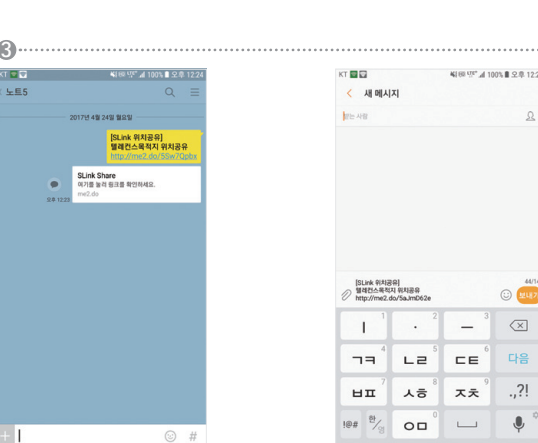

# Ⅵ │ 목적지 예약하기

### 6-1 목적지 예약하기

차량에 타기 전에 집 또는 회사에서 스마트폰으로 목적지를 예약할 수 있습니다. 시동을 걸고 차량의 내비게이션이 가동 되면 예약된 목적지로 안내됩니다.

1) 목적지 설정하기와 전 과정이 동일합니다.

다만, 차량 내비게이션과 연결되지 않은 상태이므로 마지막 단계에서 '경로 예약'버튼이 나타납니다.

2) '경로 예약' 버튼을 터치 합니다.

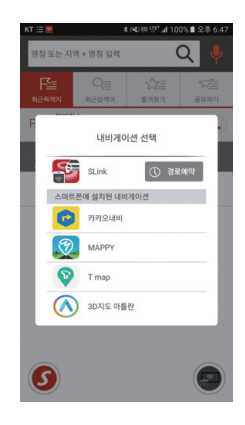

### 7-1 설정 화면으로 가기

아래와 같이 다양한 옵션이 있습니다.

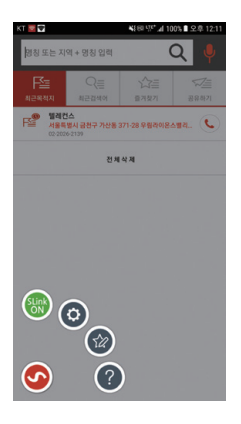

SLink 아이콘 🕥을 누르면 다이얼버튼 형태로 4개의 추가 아이콘이 나타납 니다.

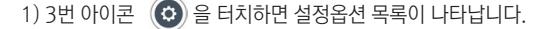

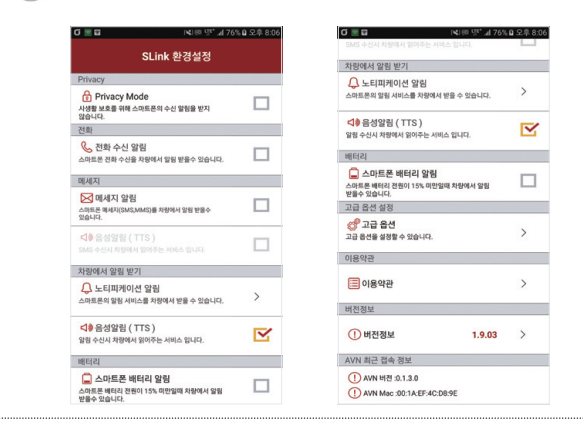

### 7-2 설정 옵션

각각의 기능별로 스마트폰과 내비게이션의 연동을 활성화/비활성화 할 수 있습니다.

|    | G 🔤 🖬 🛛 🖓 🖓 🖓 🖓 🖬 765                                                       | 5월 오후 8:06 |   | G 🚾 🖬 🛛 🖓 🖓 🖬 76%                                 | 요 오후 8:0     |
|----|-----------------------------------------------------------------------------|------------|---|---------------------------------------------------|--------------|
|    | SLink 화경설정                                                                  |            |   |                                                   |              |
| ~  | OLINK E O E O                                                               |            |   | 차량에서 알림 받기                                        |              |
| Û  | Privacy<br>Privacy Mode<br>사생활 보호를 위해 스마트프의 수신 열립을 받지                       |            |   | 나티피케이션 알림<br>스마트폰의 알림서비스를 차량에서 받을 수 있습니다.         | >            |
|    | 않습니다.                                                                       |            |   | <\$ 2 1 1 1 1 1 1 1 1 1 1 1 1 1 1 1 1 1 1         | -            |
| 2  | 전화                                                                          |            |   | 알림 수신시 차량에서 읽어주는 서비스 입니다.                         | $\mathbf{M}$ |
|    | 신화 수신 알림<br>스마트폰 전화 수신을 차량에서 알림 받을수 있습니다.                                   |            |   | 배터리                                               |              |
| 6  | 메세지                                                                         |            |   | 스마트폰 배터리 알림<br>스마트폰 배터리 전원이 15% 미만일패 차량에서 알림      |              |
|    | ☑ 메세지 알림<br>스마트프 메세지(SMS,MMS)를 차량에서 알린 방용수                                  |            | 6 | 만들수 있습니다.<br>고급 옵션 설정                             | -            |
|    | 있습니다.                                                                       |            | 0 | of 고급 옵션                                          |              |
|    | (1) 음성알림 (TTS)<br>SMS 수신시 차량에서 일어주는 서비스 입니다.                                |            |   | 고급 옵션을 설정할 수 있습니다.                                | >            |
| 4  | 차량에서 알림 받기                                                                  |            |   | 이용역전                                              |              |
| Ŭ. | 나티피케이션 알림<br>스마트폰의 알림 시비스를 차량에서 받을 수 있습니다.                                  | >          | 0 | 🗐 이용약관                                            | >            |
|    |                                                                             |            | 8 | 버전정보                                              |              |
|    | (1) 음성알림 (TTS)<br>알림 수신시 차량에서 일어주는 서비스 입니다.                                 |            |   | (!) 버전정보 1.9.03                                   | >            |
| 6  | 배터의                                                                         |            | 9 | AVN 최근 접속 정보                                      |              |
| Ŭ  | 스마트폰 배터리 알림     스마트폰 배터리 알림     스마트폰 베티리 전원이 15% 미만일파 차량에서 일림     방음수 있습니다. |            |   | ① AVN 버젼 :0.1.3.0<br>① AVN Mec :00:1A:EF:4C:08:9E |              |

### 1. Privacy Mode

사생활 보호를 위해 스마트폰의 수신 알림을 모두 받지 않습니다.

전화 수신 설정

스마트폰 전화 수신을 AVN에서 받을 수 있는 알림을 설정할 수 있습니다.

3. 메시지 설정

스마트폰 문자를 AVN에서 받을 수 있는 알림을 설정할 수 있습니다.

4. 차량에서 알림 받기

노티피케이션 알림을 설정할 수 있습니다.

5. 배터리

스마트폰의 배터리 전원이 부족할 때 알림을 설정할 수 있습니다.

6. 고급 옵션

SLink App의 업데이트 및 자동 시작 옵션 등을 설정할 수 있습니다.

- 7. 이용 약관 확인
- 8. 버전 정보 확인
- 9. AVN 최근 접속 버전 정보 확인

### 7-3 고급 옵션

각각의 기능별로 스마트폰과 내비게이션의 연동을 활성화/비활성화 할 수 있습니다.

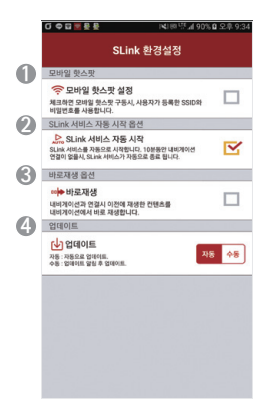

1. 모바일 핫스팟 설정

모바일 핫스팟 구동시, 사용자가 등록한 SSID와 비밀번호를 사용할 수 있습니다.

### 2. SLink 서비스 자동 시작 옵션

SLink앱 실행시 서비스를 자동으로 시작합니다.

### 3. 바로재생 옵션

내비게이션과 연결시 이전에 재생한 컨테츠를 내비게이션에서 바로 재생합니다.

### 4. 업데이트

(Slink App의 업데이트를 자동 or 수동으로 설정가능 - 매일 12시에 체크함)

### 7-4 음성 및 문자 메시지 알림 설정

아래와 같이 사용하고자 하는 기능을 선택할 수 있습니다.

1) 설정옵션의 설명을 참고하세요. 각각의 체크박스(Check Box)를 이용하여 설정합니다.

| 3 ★  ×189 9° ⊿1100%                                                   | ▲ 오후 2:46 | <b>G</b> ↔ <b>*</b> )<160 \\\\", al 100%                       | 오후 3 |
|-----------------------------------------------------------------------|-----------|----------------------------------------------------------------|------|
| SLink 환경설정                                                            |           | SLink 환경설정                                                     |      |
| Privacy                                                               |           | Privacy                                                        |      |
| Privacy Mode<br>사생활 보호를 위해 스마트폰의 수신 알림을 받지<br>않습니다.                   |           | Privacy Mode<br>사생활 보호를 위해 스마트폰의 수신 알림을 받지<br>않습니다.            |      |
| 전화                                                                    |           | 전화                                                             |      |
| 신 전화 수신 알림<br>스마트폰 진하 수신을 연결된 단말기에서 알림 받을수<br>같습니다.                   |           | 신화 수신 알림<br>스마트폰 전화 수신을 연결된 단말기에서 알림 받을수<br>있습니다.              | ~    |
| 에세지                                                                   |           | 메세지                                                            |      |
| <mark>▷ 메세지 알림</mark><br>스마트폰 메시지(SMS,MMS)를 연결된 단달가에서 알림<br>받을수 있습니다. |           | ☑ 매세지 알림<br>스레트폰 매세지(SMS,MMS)를 연결된 단달기에서 알림<br>반응수 있습니다.       | ~    |
| ◀♣ 음성알림 (TTS)<br>SMS 수신시 스마트폰에서 읽어주는 서비스 입니다.                         |           | (1) 음성알림 (TTS)<br>SMS 수신시 스마트폰에서 읽어주는 서비스 입니다.                 | ~    |
| 연결된 단말기에서 알림 받기                                                       |           | 연결된 단말기에서 알림 받기                                                |      |
| 나티파케이션 알림<br>스마트폰의 알링 서비스를 연결된 단말기에서 받을 수<br>있습니다.                    | >         | 나티피케이션 알림<br>스마트폰의 알림 서비스를 연결된 단말기에서 받을 수<br>있습니다.             | >    |
| 배터리                                                                   |           | 배터리                                                            |      |
| 스마트폰 배터리 알림<br>스마트폰 배터리 전원이 15% 미만일패 연결된<br>단말기에서 알림 받을수 있습니다.        |           | 스마트폰 배터리 알림<br>스마트폰 배터리 전원이 15% 미만일찍 연결된<br>단말기에서 말림 받을수 있습니다. |      |
| SLink 서비스 자동 시작 옵션                                                    |           | SLink 서비스 자동 시작 옵션                                             |      |
| SLink 서비스 자동 시작                                                       |           | SLink 서비스 자동 시작                                                |      |

┃ 전화가 수신되면 내비게이션 화면에는 알림창이 나타나고 음성으로 전화수신 내용을 알려드립니다.

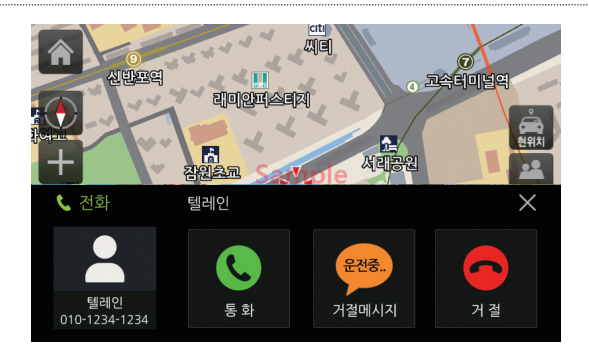

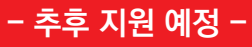

# ₩ 환경설정

### 7-5 알림 설정

다양한 설정 옵션이 있습니다. 상황과 필요에 따라 해당 기능을 활성화/비활성화 할 수 있습니다.

1) 노티피게이션 알림을 터치하면 아래와 같은 추가 설정 화면이 나타납니다.

2) 사용자가 선택한 앱의 알림을 수신 받을 수 있습니다.

| σ≣¤ ×         | 188 옆* 교 76% 🛛 오후 8:04 |
|---------------|------------------------|
| 앱 관리          |                        |
| 🕘 ब्रथय       |                        |
| 📰 মধ্য        |                        |
| <u>ि</u> ॥ मध |                        |
| 이 네이버 지도      |                        |
|               |                        |
| 🖂 গ্রথম       |                        |
| 2 84          |                        |
|               |                        |
| 🔯 #8          |                        |
| 스마트 메니저       |                        |
| 스마트 형세서       |                        |
| 스마트별정         |                        |
|               |                        |

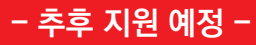

# ₩ | 즐겨찾기 관리

8-1 즐겨찾기 편집 및 삭제

1) 메인화면에서 설정아이콘 🕥을 터치합니다.

2) 로터리식 4개의 아이콘 중 🐼 을 터치합니다.

3) 즐겨찾기 등록된 리스트가 표출되고 대상을 선택하여 편집하거나 삭제합니다.

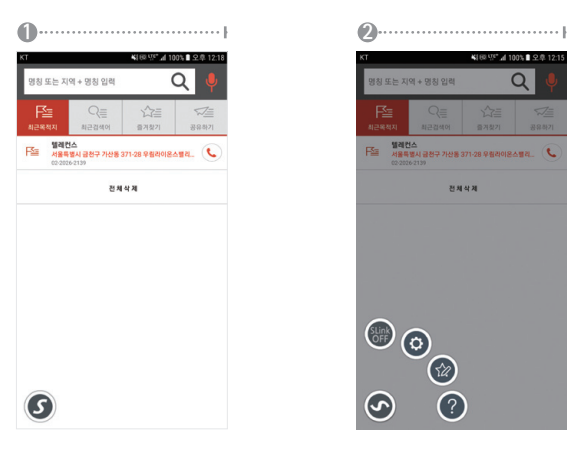

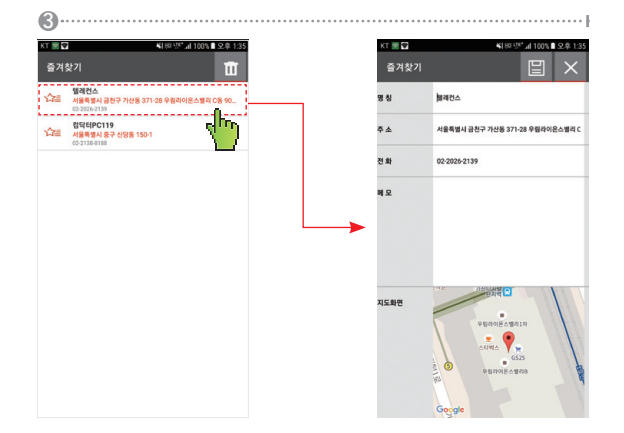

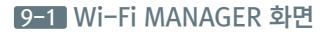

1) 메인화면에서 SLink를 선택하면 나타나는 화면입니다.

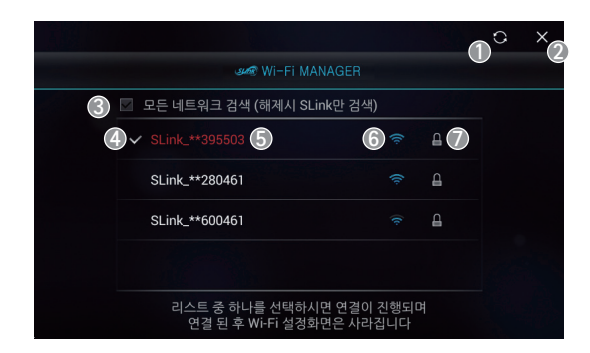

▮ Wi-Fi MANAGER 화면의 아이콘은 다음과 같습니다.

| 1. | 새로 고침                       |
|----|-----------------------------|
| 2. | Wi-Fi MANAGER 화면 종료         |
| 3. | 리스트 표출 내용 설정(해제시 SLink만 검색) |
| 4. | 연결 가능한 Wi-Fi 리스트            |
|    | - 연결 가능한 Wi-Fi 리스트 제공       |
| 5. | 검색된 SSID 표출                 |
| 6. | WI-Fi 감도 표출                 |
| 7. | 비밀번호 설정 여부 표출               |

### 9-2 전화 알림 화면

1) SLink 사용 중 전화가 오면 내비게이션에는 아래와 같은 화면이 나타납니다.

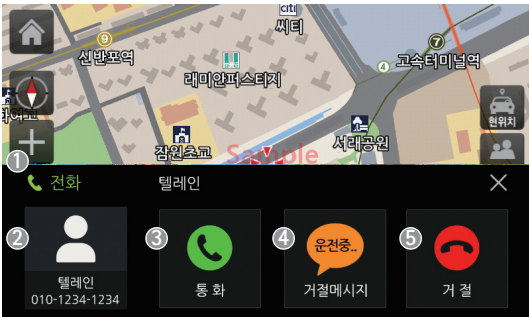

▮전화 알림 화면의 아이콘은 다음과 같습니다.

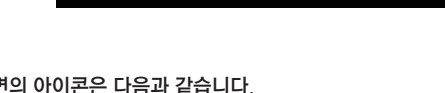

"운전 중이니 나중에 연락 드리겠습니다"의 문구로 거절 메세지 자동 발송

- 전화 알림 타이틀 1.

3.

4.

5.

6.

- 수신인 정보
- 2.
- 스마트폰에 사진이 등록되어 있을 경우 해당 사진 표출

- 통화버튼

수신 거부

전화 알림창 화면 감추기

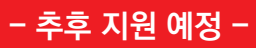

44 ... SLink 사용자 매뉴얼

### 9-3 문자 알림 화면

1) SLink 사용 중 SMS 문자가 오면 내비게이션에는 아래와 같은 화면이 나타나고 내비게이션에서 TTS음 성으로 읽어줍니다.

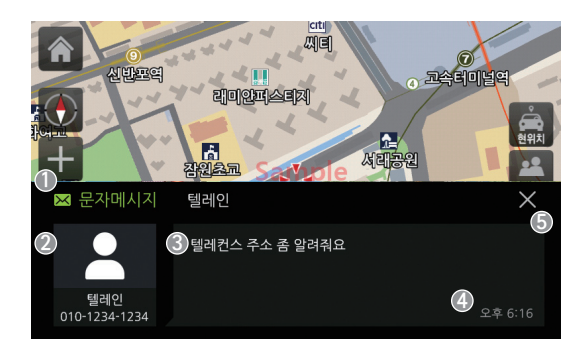

┃ 문자 알림 화면의 아이콘은 다음과 같습니다.

| 1. | 문자 알림 타이틀                       |
|----|---------------------------------|
| 2  | 수신인 정보                          |
| Ζ. | - 스마트폰에 사진이 등록되어 있을 경우 해당 사진 표출 |
| 3. | 문자메세지 창 표출                      |
| 4. | 문자 도착 시간 알림                     |
| 5. | 문자 알림창 화면 감추기                   |
|    |                                 |

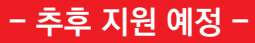

### 9-4 알림 화면

1) SLink 사용 중 알림 메시지가 오면 내비게이션에는 아래와 같은 화면이 나타나고 내비게이션에서 TTS 음성으로 읽어줍니다.

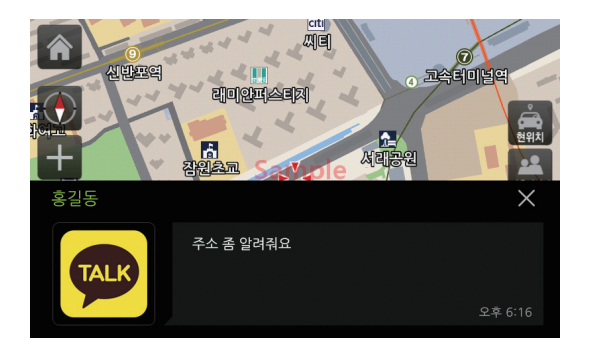

# - 추후 지원 예정 -

46 ... SLink 사용자 매뉴얼

### 9-5 배터리 알림 화면

1) SLink 사용 중 배터리 알림이 오면 내비게이션에는 아래와 같은 화면이 나타납니다.

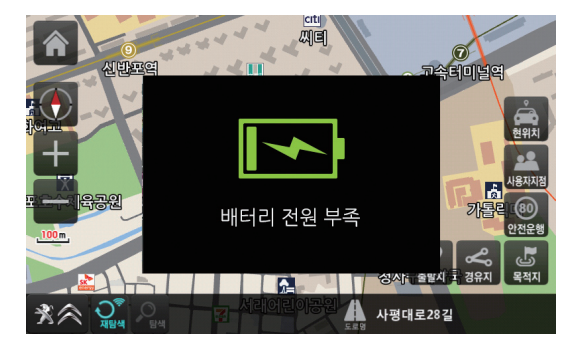

▮배터리 알림 화면의 아이콘은 다음과 같습니다.

스마트폰 배터리 부족 시 알림 표출 (배터리 15%미만)

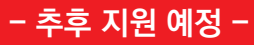

MapzinAir by Tmap API